## Allstate Eagent Pop Up Integration

https://eagent.allstate.com/account/login.aspx?phone=%callerid%

- 1. Click on Tools Preferences
- 2. Click on CRM on the left
- 3. click on the Call Popup tab

4. You can paste the link into one of the three spaces. This will determine how the link pops up on your computer. You can decide if you want it to pop up as soon as your phone rings (top option) or when you answer a call (middle option). The third option pops up eAgent when you hang up the phone. Also, be sure to check the "Enable for inbound calls" checkbox for the option you choose. This can be easily changed.

| General<br>Contacts | There are two ways to integrate with third party GRM systems.<br>Thirst aption gives full integration with all mayor CRM systems like: Selesforce, SugarCRM, Zoho, Microsoft Dynamics,<br>Sulforn, Zendick, These are sume of the included features: call popula and logging, automatic contact sync, dick to<br>dial, search, CDR upload etc                                                                           |
|---------------------|----------------------------------------------------------------------------------------------------|
| Phone<br>Wideo      | CRM Call Popup<br>NOTE: Popups do not work for local calls. In URL field, the following macros can be used:<br>%callerid% (remote phone number), %callerid_name% (remote party name), %exit% (ocal extension), %iduration% (duration<br>of the call), %callerid% (urigue call id), %direction% (nbound or outbound), %uqueue_number% and %igueue_name%. Queue<br>information is available only in call center editions. |
| -                   | Coll storted                                                                                                    |
| CRM                 | URL                                                                                                    |
| n.                  | Enable for inbound calls                                                                                                    |
| Alerta              | Ensble for outbound calls                                                                                                    |
|                     | Slient mode (does not open web browser)                                                                                                    |
|                     |                                                                                                    |
| Chat                | Cal answered                                                                                                    |
| 20                  | Integer/reagent.aistaite.com/account/sogin.aspix/prione = recaller id is                                                                                                    |
| Profiles            |                                                                                                    |
| 1                   |                                                                                                    |
| Advanced            | C seen more (soes not open web orwater)                                                                                                    |
|                     | Cal frished                                                                                                    |
|                     | LEL                                                                                                    |
|                     | Enable for inbound calls                                                                                                    |
|                     | Enable for outbound calls                                                                                                    |
|                     | Stent mode (does nat open web browser)                                                                                                    |
|                     |                                                                                                    |
|                     |                                                                                                    |
|                     |                                                                                                    |
|                     |                                                                                                    |
|                     | OK Candel                                                                                                    |